# Using the SSURGO Template Database as a substitute for Soil Data Mart

The SSURGO Template Database can run many of the same functions as the Soil Data Mart used to, but there are a few steps that must be taken first;

 Go to your geodata drive and find the Soils folder for the county you want, and go into the tabular data folder. In that tabular data folder there should be an access database that will be named soil\_d\_XXXXX. In this case I am looking at Wood County, OH so it is named soil\_d\_oh173.

| 🕞 🔵 🗢 🗼 🕨 Network  | ▶ ohbowlinggc001 ▶ data ▶ geodata ▶ soils                | ▶ soil_oh173 ▶ tabula | ar 👻 🍫              | Search tabular |   | Q |
|--------------------|----------------------------------------------------------|-----------------------|---------------------|----------------|---|---|
| Organize 🔻 Burn N  | New folder                                               |                       |                     |                | • | 0 |
| 👢 hazard_site 🔺    | Name                                                     | Date modified         | Туре                | Size           |   | - |
| 👢 hydrography      | mstab                                                    | 11/7/2007 8:07 AM     | Text Document       | 32 KB          |   |   |
| 👢 hydrologic_u     | mstabcol                                                 | 11/7/2007 8:07 AM     | Text Document       | 212 KB         |   |   |
| 👢 imagery          | 📄 muaggatt                                               | 9/25/2009 6:52 AM     | Text Document       | 49 KB          |   |   |
| land_site          | 📄 muareao                                                | 9/25/2009 6:52 AM     | Text Document       | 21 KB          |   |   |
| land_use_lan       | imucrpyd                                                 | 9/25/2009 6:52 AM     | Text Document       | 30 KB          |   |   |
| L landmarks        | i mutext                                                 | 9/25/2009 6:52 AM     | Text Document       | 223 KB         |   |   |
| Local              | 📄 sacatlog                                               | 9/25/2009 6:52 AM     | Text Document       | 46 KB          |   |   |
| L map_indexes      | 📄 sainterp                                               | 9/25/2009 6:52 AM     | Text Document       | 1,149 KB       |   |   |
| L measuremen<br>≡  | 🚳 schema                                                 | 1/18/2012 12:41 PM    | Configuration setti | 3 KB           |   |   |
| NRI_temp           | sdvalgorithm                                             | 6/30/2010 9:14 AM     | Text Document       | 6 KB           |   |   |
| ortho_imagei       | 📄 sdvattribute                                           | 6/30/2010 9:14 AM     | Text Document       | 716 KB         |   |   |
| project_data       | 📄 sdvfolder                                              | 6/30/2010 9:14 AM     | Text Document       | 8 KB           |   |   |
|                    | sdvfolde                                                 | 6/30/2010 9:14 AM     | Text Document       | 2 KB           |   | : |
| soils              | 🐴 soil_d_oh173                                           | 4/26/2012 9:59 AM     | Microsoft Access    | 364,424 KB     |   |   |
|                    | version                                                  | 9/25/2009 6:52 AM     | Text Document       | 1 KB           |   | - |
| 70 items<br>Offlir | Offline status: Online<br>ne availability: Not available |                       |                     |                |   |   |

You will want to copy and paste this database onto your computer, as the geodata drive won't allow you to work off the F drive if you don't have permissions. Plus it's just easier to get to.

Go to where you saved the database and double click the database to start. The database should open up and look like the capture from the next page.

| A 🖉 🕫 - 🔍 -                                          | Microsoft Access                                                                                          |
|------------------------------------------------------|----------------------------------------------------------------------------------------------------|
| File Home Create External Data Database Tools Acroba | a 🖉                                                                                                    |
| View Paste & Format Painter                          | $\begin{array}{c c c c c c c c c c c c c c c c c c c $                                                    |
| Tablec                                               | RECOrdS Find window Text-formating to                                                                     |
| copwindbreak                                         |                                                                                                    |
| corestrictions                                       | Soil Reports (Template Version: 33)                                                                       |
|                                                      | Vice Area Name                                                                                            |
| cosoiltemp                                           | Map Unit Symbol Map Unit Name                                                                             |
| cosurffrags                                          | AgA Alveda loom, 0 to 1 percent slopes AmA Aurend fine sandy loom, 0 to 2 percent slopes                  |
| cosurfmorphgc                                        | AnA Aurond loam, 0 to 2 percent slopes                                                                    |
| cosurfmorphhpp                                       | BeB Belmore sendy loam. 1 to 4 percent slopes<br>BB Belmore loam. 1 to 4 percent slopes                   |
| cosurfmorphmr                                        | C&A Castelia vitry Cotony User. No 2 percent slopes<br>CXB Castelia vitry Cotony Libro Dis percent slopes |
| cosurfmorphss                                        | Con     Common and your out percent supposition       K     III                                           |
| cotaxfmmin                                           | Select All Clear Selection Help                                                                           |
| cotaxmoistcl                                         | Report Name                                                                                               |
| I cotext                                             | Acreage and Proportionate Extent of the Solis                                                             |
| cotreestomng                                         | Include Minor Soils  Include Report Description                                                           |
| cot/mother                                           | Generate Report Exit System Reports                                                                       |
| istinterpmd                                          | If you are new to this database, please select the Reports tab of the Database window and                 |
| distlegendmd                                         | open the report titled "How to Understand and Use this Dalabase".                                         |
| distmd                                               |                                                                                                    |
| m featdesc                                           |                                                                                                    |
| Iaoverlap 📰                                          |                                                                                                    |
| iegend legend                                        |                                                                                                    |
| iegendtext                                           |                                                                                                    |
| III mapunit                                          |                                                                                                    |
| mdstatdomdet                                         |                                                                                                    |
| mdstatdommas                                         |                                                                                                    |
| mdstatidxdet                                         | v                                                                                                    |
| Form View                                            | Num Lock 日日書の分                                                                                            |

The tables in the pane to the left should not need to be accessed, simply work off the soil reports box in the right hand side. For those of you familiar with Soil Data Mart, this should be a breeze, but I will go on with a few tips and tricks that might be of help.

| Soil Reports (Te                                                                                                    | emplate Version: 33)                                                                                                    |  |   | 23 |  |  |  |
|----------------------------------------------------------------------------------------------------|----------------------------------------------------------------------------------------------------|--|---|----|--|--|--|
| Soil Survey Area N                                                                                                    | lame                                                                                                    |  |   |    |  |  |  |
| Wood County, Ohi                                                                                                    | 0                                                                                                    |  | • | -  |  |  |  |
| Map Unit Symbol                                                                                                    | Map Unit Name                                                                                                    |  |   |    |  |  |  |
| UcA<br>UcE<br>Ur<br>WbA<br>WmA<br>WnA<br>WyA<br>WyA                                                                                                  | Udorthents, Ioamy, 0 to 2 percent slopes<br>Udorthents, Ioamy, 2 to 25 percent slopes<br>Urban land<br>Water<br>Wabasha silty clay, 0 to 1 percent slopes, frequently flooded<br>Wauseon loamy fine sand, 0 to 1 percent slopes<br>Wauseon fine sandy Ioam, deep to till, 0 to 1 percent slopes<br>Wauseon fine sandy Ioam, 0 to 1 percent slopes<br>Wauseon-Urban land complex, 0 to 1 percent slopes |  |   |    |  |  |  |
| •                                                                                                    |                                                                                                    |  | • |    |  |  |  |
|                                                                                                    | Select All Clear Selections Selection Help                                                                                                    |  |   |    |  |  |  |
| Report Name<br>Hydric Soils                                                                                                    |                                                                                                    |  |   | •  |  |  |  |
|                                                                                                    | Include Minor Soils Include Report Description                                                                                                    |  | 4 | 2  |  |  |  |
| G                                                                                                    | enerate Report Exit System Reports                                                                                                    |  |   |    |  |  |  |
| If you are new to this determined by the select the Reports tab of the Database window and open the report titled addrestand and Use this Database". |                                                                                                    |  |   |    |  |  |  |

- 1. You can Select All to print county-wide lists or use control+left click to pick and choose mapunits
- 2. Use Report Name dropdown box to find the report you want.
- 3. For most reports, simply Click Generate Report

In this case I am using a simple report for Hydric Soils throughout Wood County After Clicking Generate Report, I get the following output (see page 4)

| pil Survey Area Name                                                                                                    |              |     |                                                           |                                   |                                  |                              |                 |                    |
|----------------------------------------------------------------------------------------------------|--------------|-----|-----------------------------------------------------------|-----------------------------------|----------------------------------|------------------------------|-----------------|--------------------|
| lood County, Ohio                                                                                                    |              | •   |                                                           | Hydri                             | ic Soils                         |                              |                 |                    |
| ap Unit Symbol Map Unit Name                                                                                                    |              |     |                                                           | Wood C                            | ounty, Ohio                      |                              |                 |                    |
| cA Udorthents Joamy () to 2 percent slopes                                                                                                    |              |     | This report lists only those map unit com                 | conents that are rated as hydric. | Dashes ()                        | in any column indicate that  | the data view n | st included in the |
| cE Udorthents, loamy, 2 to 25 percent slopes                                                                                                    |              |     |                                                           |                                   | -                                | -                            |                 |                    |
| Urban land<br>Water                                                                                                    |              |     | map unit name                                             | Componient                        | of map<br>unit                   | Landform                     | Hydric          | Hydric<br>ortena   |
| bA Wabasha silty clay, 0 to 1 percent slopes, frequently flooded                                                                                |              |     | AgA                                                       |                                   |                                  |                              |                 |                    |
| mA Wauseon loamy fine sand, 0 to 1 percent slopes                                                                                               |              |     | Avada bain, 0 to 1 percent solpes                         | Alvada                            | 95                               | Plats, Lake plains           | Yes             | 283                |
| VA Wauseon fine sandy loam, 0 to 1 percent slopes                                                                                               |              | =   |                                                           | Cay toam surrace layer            | _                                | Flats, Lake plains           | Tes             | 200                |
| zA Wauseon-Urban land complex, 0 to 1 percent slopes                                                                                            |              | Ŧ   |                                                           | Inches thick                      | _                                | r an, care parte             |                 |                    |
|                                                                                                    |              | - F |                                                           | Till at 60 to 80 inches           | -                                | Plats, Lake plains           | Yes             | 283                |
| Salact áll Class Salactions Salaction                                                                                                    | lala         |     | AmA:<br>Aurand fine sandy loam, 0 to 2 percent<br>strongs | Me mill                           | 7                                | Depressions, Lake            | Yes             | 283                |
|                                                                                                    | diar         |     |                                                           | Alvada                            | 3                                | Depressions, Lake<br>piains  | Yes             | 283                |
| pont vame<br>dric Soils                                                                                                    |              | -   | AnA:<br>Aurand loam, 0 to 2 percent slopes                | Me mill                           | 6                                | Depressions, Lake            | Yes             | 283                |
| Include Miner Seile Include Devent Description                                                                                                  |              |     |                                                           | Alvada                            | з                                | Depression s, Lake           | Yes             | 283                |
| Include Minor Sons Include Report Description                                                                                                   | on           |     | ASA                                                       |                                   |                                  |                              |                 |                    |
| Generate Report Exit System Rei                                                                                                    | ports        |     | Aurand-Urban land complex, 0 to 2<br>percent slopes       | Me mill                           | 7                                | Depressions, Lake<br>piblins | Yes             | 283                |
|                                                                                                    |              |     |                                                           | Alvada                            | 3                                | Depressione, Lake<br>olains  | Yes             | 283                |
| ou die new ul inis datadase, piesse select in exponsition datu in expansione<br>en the report titled "How to Understand and Use this Database". | a mingom and |     |                                                           |                                   |                                  |                              |                 |                    |
|                                                                                                    |              |     | USDA Natural Resources<br>Conservation Service            | Sunvey Am<br>Sunvey Area Vera     | ea Version: 14<br>Ion Date: 09/2 | 14/2019                      |                 | Page 1             |
|                                                                                                    |              |     |                                                           |                                   |                                  |                              |                 |                    |

The Hydric Soils report comes up as its own window. The default is that the report comes up as a print preview. There are multiple pages here, and to see them all, you have to use the Right/left arrows at the bottom left of Hydric Soils Report (location by blue arrow above)

The next section (starting page 5) will show you how to use the default print preview commands to print or export as .pdf and save.

# SSURGO Template Database - 5

| File  | Print Preview Acrobat        |                                          |                    |                                 |                                          |                               |                                           |                                  |                           |                         |                    |                     |
|-------|------------------------------|------------------------------------------|--------------------|---------------------------------|------------------------------------------|-------------------------------|-------------------------------------------|----------------------------------|---------------------------|-------------------------|--------------------|---------------------|
|       | Show Margins                 |                                          | ۹ 🔲                |                                 | Re                                       | y 🕅                           |                                           |                                  | <b>5</b>                  | ×                       |                    |                     |
| Print | Size Margins Print Data Only | Portrait Landscape Columns Page<br>Setup | Zoom One<br>• Page | Two More<br>Pages Pages *       | Refresh<br>All                           | Excel                         | Text PDF<br>File or XI                    | E-mail                           | More                      | Close Print<br>Preview  | •                  |                     |
| 4     | Page Size                    | Page Layout                              | Zoo                | om                              |                                          |                               | Data                                      |                                  |                           | Close Preview           |                    |                     |
|       |                              |                                          |                    |                                 |                                          |                               |                                           | 2                                |                           |                         |                    |                     |
|       |                              |                                          |                    |                                 |                                          |                               |                                           | Hydri                            | c Soils                   |                         |                    |                     |
|       |                              |                                          |                    |                                 |                                          |                               |                                           | Wood C                           | ounty, Ohio               |                         |                    |                     |
|       |                              |                                          |                    | (This report li<br>database. Do | sts only those ma<br>efinitions of hydri | a punit com<br>ic criteria co | ponents that are ra<br>des are included a | ted as hydric.<br>the end of the | Dashes () ir<br>e report] | any column indicate tha | t fhe data were no | t included in the   |
|       |                              |                                          |                    |                                 | Map symbol and<br>map unit name          |                               | Compo                                     | nent                             | Percent<br>ofmap<br>unit  | Landform                | Hydric<br>rating   | Hyd ric<br>oriteria |
|       |                              |                                          |                    | AgA:<br>Alvada loam             | , 0 to 1 percent s                       | slopes                        | Alvada                                    |                                  | 95                        | Flats, Lake plains      | Yes                | 283                 |
|       |                              |                                          |                    |                                 |                                          |                               | Clay loam surfa                           | xe la yer                        | -                         | Flats, Lake plains      | Yes                | 283                 |
|       |                              |                                          |                    |                                 |                                          |                               | Sunface layer le<br>in ches thick         | as than 10                       | -                         | Flats, Lake plains      | Yes                | 283                 |
|       |                              |                                          |                    |                                 |                                          |                               | Till at 60 to 80 in                       | dhes                             | -                         | Flats, Lake plains      | Yes                | 283                 |

- 1. To print this out hard copy, just Click the print button and proceed as normal
- 2. To save as .pdf, click PDF or XPS button. You will then get a box that looks like the one below. Simply find where you want to save it, then click publish (effectively same as saving)

| Publish as PDF or XF           | PS      |         |                    |               |                                                    |                   | ×               |
|--------------------------------|---------|---------|--------------------|---------------|----------------------------------------------------|-------------------|-----------------|
| 즟 💮 🗕 🗼 « Do                   | cumer   | nts 🕨   | My Documents 🕨 201 | 14 🕨 Tech Ass | ists 🕨 WSS for SDM                                 | 👻 🍫 Search WS     | SS for SDM 🛛 🔎  |
| Organize 🔻 Nev                 | w folde | er      |                    |               |                                                    |                   |                 |
| Nicrosoft Access               | s 📩     | D<br>w  | Ocuments libra     | ary           |                                                    | Arrange b         | y: Folder 🔻     |
| ✤ Favorites ■ Desktop          | _       | N       | ame                | <u>^</u>      |                                                    | Date modified     | Туре            |
| 🚺 Downloads<br>🐉 Recent Places | 1       | 2       | Hydric Soils Wood  |               |                                                    | 1/3/2014 12:46 PM | Adobe Acrobat D |
| 门 Libraries                    |         |         |                    |               |                                                    |                   |                 |
| Documents                      |         |         |                    |               |                                                    |                   |                 |
| 🕹 Music                        |         |         |                    |               |                                                    |                   |                 |
| less Pictures                  |         |         |                    |               |                                                    |                   |                 |
| JUDE Videos                    | Ŧ       | •       |                    |               |                                                    |                   |                 |
| File name:                     | Hydr    | ic Soi  | ls Wood            |               |                                                    |                   | •               |
| Save as type:                  | PDF     |         |                    |               |                                                    |                   | -               |
|                                | 🗸 Ор    | en file | e after publishing | Optimize f    | or: O Standard (publishing<br>online and printing) |                   |                 |
|                                |         |         |                    |               | (publishing online)                                |                   |                 |
|                                |         |         |                    |               | Options                                            |                   |                 |
| Hide Folders                   |         |         |                    |               | Tools                                              | ✓ Publish         | Cancel          |

The program will pop up a box saying it's publishing x number of pages then open the file automatically.

From here you can print also if you so desire.

Also you will get a command box that looks like this;

| Export - PDF                                                                                                    | 8 🕺     |
|----------------------------------------------------------------------------------------------------|---------|
| Save Export Steps                                                                                                    |         |
|                                                                                                    |         |
| Finished exporting 'Hydric Soils' to file 'C:\Users\steven.baker\Documents\2014\Tech Assists\WSS for SDM\Hydric Soils Wood.pdf' success | sfully. |
| Do you want to save these export steps? This will allow you to quickly repeat the operation without using the wizard.                   |         |
| Save export steps                                                                                                    |         |
|                                                                                                    |         |
|                                                                                                    |         |
|                                                                                                    |         |
|                                                                                                    |         |
|                                                                                                    |         |
|                                                                                                    |         |
|                                                                                                    |         |
|                                                                                                    |         |
|                                                                                                    |         |
|                                                                                                    |         |
|                                                                                                    |         |
|                                                                                                    |         |
|                                                                                                    |         |
|                                                                                                    | Close   |

Simply close it, no need to save export steps.

To exit the print preview function, refer to page 5, green arrow. This will take you back to the main report screen shown on page 3.

From here you can run county wide reports such as Prime Farmland, Engineering Properties and RUSLE2Related Attributes. See chart below for some commonly run reports and what they entail.

|   | Commonly used County-Wide Reports in Template                                         |
|---|---------------------------------------------------------------------------------------|
|   | Report Name                                                                           |
|   | Hydric Soils <sup>1</sup>                                                             |
|   | Engineering Properties <sup>2</sup>                                                   |
|   | RUSLE2 Related Attributes <sup>3</sup>                                                |
|   | Prime and Other Important Farmlands <sup>4</sup>                                      |
|   | Map Unit Description (Brief, Generated) <sup>5</sup>                                  |
| 1 | Report Generates similar to Hydric Soil List all Components in WSS                    |
| 2 | Texture by Horizon, Unified & AASHTO Classes, Frags, Sieves, Liquid Limit, Plasticity |
|   | Index                                                                                 |
| 3 | HSG, Kf, T, and Particle Size Separates                                               |
| 4 | Shows only units designated as Prime, Prime if drained, Unique, Local etc.            |
| 5 | Basic soil description in paragraph format                                            |

### Advanced use of the SSURGO Template

The template can also be used to run interpretations of soil properties for a given land use or practice. In this case your report name will be "Selected Soil Interpretations" as shown below. These can be run on all soils or only selected map units. If run county wide this can be a very large report so it is better suited to selected mapunits. In this example I will just run the interpretations on a few map units.

| Soil Survey Ai          | rea Name                                                                                                    |    |
|-------------------------|----------------------------------------------------------------------------------------------------|----|
| Wood County             | , Ohio                                                                                                    | •  |
| Map Unit Sym            | bol Map Unit Name                                                                                              |    |
| GpA                     | Granby loamy fine sand, till substratum, 0 to 1 percent slopes                                                 |    |
| HaA                     | Haney sandy loam, 0 to 2 percent slopes                                                                        |    |
| HaB                     | Haney sandy loam, 2 to 6 percent slopes                                                                        |    |
| HcA                     | Hoytville silty clay loam, 0 to 1 percent slopes                                                               | =  |
| HdA                     | Haney loam, U to 2 percent slopes                                                                              |    |
|                         | Haney loam, 2 to 6 percent slopes<br>Hacking and Digby till substratum fing candy loams. A to 2 percent clopes |    |
| HeB                     | Haskins and Digby, an substratum, fine sandy loams, 0 to 2 percent slopes                                      |    |
| HfA                     | Haskins and Digby, till substratum, loams, 0 to 2 percent slopes                                               | -  |
| <ul> <li>III</li> </ul> |                                                                                                    | •  |
|                         |                                                                                                    | ,  |
|                         | Select All Clear Selections Selection Help                                                                     |    |
|                         |                                                                                                    |    |
| Report Name             |                                                                                                    |    |
| Selected Soil           | Interpretations                                                                                                | •  |
| ſ                       | Include Minor Soils                                                                                            |    |
|                         |                                                                                                    |    |
| ſ                       | Salact Peremetera                                                                                              |    |
|                         |                                                                                                    |    |
|                         |                                                                                                    |    |
| you are nev             | w to the second and the Reports tab of the Database window ar                                                  | ıd |
| pen me rep              | on uned who understand and use this Database".                                                                 |    |

Now click on "Select Parameters" (red arrow)

You will get a screen that looks like this; (see next page)

| cluded in the report. The first interpretation will be | the leftmost in the report.                                                                                                    |
|--------------------------------------------------------|----------------------------------------------------------------------------------------------------|
| 1 st Interpretatio                                     | n Heading (<= 80 characters, change as desired)                                                                                         |
| Reset      Reset      Reset      Reset                 | on Heading (<= 80 characters, change as desired)                                                                                        |
| 3rd Interpretatio                                      | on Heading (<= 80 characters, change as desired)                                                                                        |
|                                                        |                                                                                                    |
| Help                                                   | Exit                                                                                                    |
|                                                        |                                                                                                    |
|                                                        | cluded in the report. The first interpretation will be<br>1st Interpretation<br>Reset 2nd Interpretation 3rd Interpretation TReset Help |

You can now select interpretations that would have a direct bearing on the land use or practice that you are planning by using the drop down boxes. I chose the following three but you can do anywhere from 1-3;

| Please select at least one soil interpretation to be included in the re | eport. The first inter | pretation will be the leftmost in the report.                    |
|-------------------------------------------------------------------------|------------------------|------------------------------------------------------------------|
| 1st Interpretation                                                      |                        | 1st Interpretation Heading (<= 80 characters, change as desired) |
| ENG - Construction Materials; Sand Source (OH)                          | Reset                  | ENG - Construction Materials; Sand Source (OH)                   |
| 2nd Interpretation                                                      |                        | 2nd Interpretation Heading (<= 80 characters, change as desired) |
| ENG - Dwellings W/O Basements (OH)                                      | Reset                  | ENG - Dwellings W/O Basements (OH)                               |
| 3rd Interpretation                                                      |                        | 3rd Interpretation Heading (<= 80 characters, change as desired) |
| FOR - Soil Rutting Hazard (OH)                                          | Reset                  | FOR - Soil Rutting Hazard (OH)                                   |
| Report Title (<= 80 characters, change as desired)                      |                        |                                                                  |
| Selected Soil Interpretations                                           |                        |                                                                  |
| Generate Report                                                         | Help                   | Exit                                                             |
|                                                                         |                        |                                                                  |

Now click Generate report. (Blue Arrow above)

The report will generate as follows on page 9.

Note that the process for saving or printing these reports is the same as outlined on pages 4-6.

### Selected Soil Interpretations

#### Wood County, Ohio

[The information in this table indicates the dominant soil condition but does not eliminate the need for onsite investigation. The table shows only the top five limitations for any given soil. The soil may have additional limitations. This report shows only the major soils in each map unit]

\*This soil interpretation was designed as a "limitation" as opposed to a "potential" or "suitability". The numbers in the value column range from 0.01 to 1.00. The larger the value, the greater the potential limitation.

\*\*This soil in terpretation was designed as a "potential" or "suitability", as opposed to a "limitation". The numbers in the value column range from 0.00 to 0.99. The smaller the value, the greater the limitation.

| Map symbol<br>and soil name | Pct.<br>of | ENG - Construction Materials;<br>Sand Source (OH)** |       | ENG - Dwellings W/O Bas<br>(OH)*      | ements | FOR - Soil Rutting Hazard (OH)*       |       |  |
|-----------------------------|------------|-----------------------------------------------------|-------|---------------------------------------|--------|---------------------------------------|-------|--|
|                             | unit       | Rating class and<br>limiting features               | Value | Rating class and<br>limiting features | Value  | Rating class and<br>limiting features | Value |  |
| HaA:                        |            |                                                     |       |                                       |        |                                       |       |  |
| Haney                       | 100        | Poor                                                |       | Not limited                           |        | Moderate                              |       |  |
|                             |            | Thickest layer                                      | 0.00  |                                       |        | Low strength                          | 0.50  |  |
|                             |            | Bottom layer                                        | 0.00  |                                       |        |                                       |       |  |
| HcA:                        |            |                                                     |       |                                       |        |                                       |       |  |
| Hoytville                   | 91         | Poor                                                |       | Verylimited                           |        | Severe                                |       |  |
|                             |            | Thickest layer                                      | 0.00  | Ponding                               | 1.00   | Low strength                          | 1.00  |  |
|                             |            | Bottom layer                                        | 0.00  | Depth to saturated<br>zone            | 1.00   |                                       |       |  |
|                             |            |                                                     |       | Shrink-swell                          | 0.50   |                                       |       |  |

These report ratings appear in the same manner as discussed in the Using WSS instructions. The advantage of using the WSS is that you can generate thematic maps to visualize suitable areas for the practice or land use.

To dissect the ratings on this report a little, let's begin with Haney vs. Hoytville for Dwellings W/O basements;

Haney is rated as not limited (red arrow) because it has a lower water table, no ponding, and little shrink-swell issues in comparison to Hoytville. Hoytville's limitations in these categories show up in the table (blue arrow). If you were planning an Ag Chemical facility, the Haney site should be more suited than the Hoytville.

Along the same bend, the Hoytville is rated more severely than Haney for the Soil Rutting hazard. Both are considered low strength soils, but Hoytville is rated severely compared to Haney. Notice that Hoytville's value of one is higher than Haney's .5; this warrants the Severe (Hoytville) vs Moderate (Haney) Rutting Hazard.

Other Tips and Tricks;

 If you happen to accidentally close the soil reports window, you can get it back by going to the Forms in the left hand pane of the Access Program. Double Click Soil reports to bring the window back

| For | ms G                                                          | » « |                                                                                                    |
|-----|---------------------------------------------------------------|-----|----------------------------------------------------------------------------------------------------|
| -8  | Drop Soil Survey Area                                         |     | Soil Reports (Template Version: 33) 🗆 📼 🖾                                                                                                    |
| -8  | Export                                                        |     | Soil Survey Area Name                                                                                                    |
| -8  | FSA-CRP Create Data and Export                                |     | Wood County, Ohio                                                                                                    |
| -8  | Import                                                        |     | Map Unit Symbol Map Unit Name                                                                                                    |
| -8  | Import Feature Descriptions                                   |     | AmA Aurand fine sandy loam, 0 to 1 percent slopes                                                                                                    |
| -8  | Report Parameters - Component Crops                           |     | AsA     Aurand-Urban land complex. 0 to 2 percent slopes       BeB     Belmore sandy loam, 1 to 4 percent slopes       BiB     Belmore loam, 1 to 4 percent slopes       CaA     Castalia very cobby loam, 0 to 2 percent slopes |
| -8  | Report Parameters - Component Text Kinds & Categories         |     |                                                                                                    |
|     | Report Parameters - Counties or Parishes                      |     | CbB Castalia-Marblehead complex, very stony, 0 to 6 percent slopes<br>CcA Colwood fine sandy loam, 0 to 1 percent slopes                                                                                                    |
| -8  | Report Parameters - Map Unit Description Categories           | =   | < []]                                                                                                    |
| -8  | Report Parameters - Mapunit Crops                             |     | Select All Clear Selections Selection Help                                                                                                    |
| -8  | Report Parameters - Mapunit Text Kinds & Categories           |     | Report Name                                                                                                    |
| -8  | Report Parameters - Selected Soil Interpretation Descriptions |     | Acreage and Proportionate Extent of the Soils                                                                                                    |
| -8  | Report Parameters - Selected Soil Interpretations             |     | Include Minor Soils Include Report Description                                                                                                    |
| -8  | Soil Reports                                                  |     | Generate Report Exit System Reports                                                                                                    |
| -8  | System Reports                                                |     | If you are new to this database, please select the Reports tab of the Database window and                                                                                                    |
| -8  | Win-Pst Create Data and Export                                |     | open die report dieu Trow to Onderstand die Use tills Database .                                                                                                    |

Or,

2. Close the Access Program and reopen it. It should open the Soil Reports Form by default.